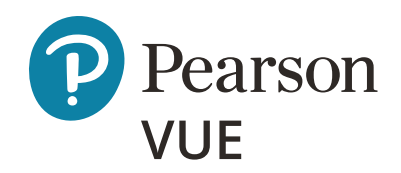

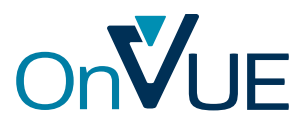

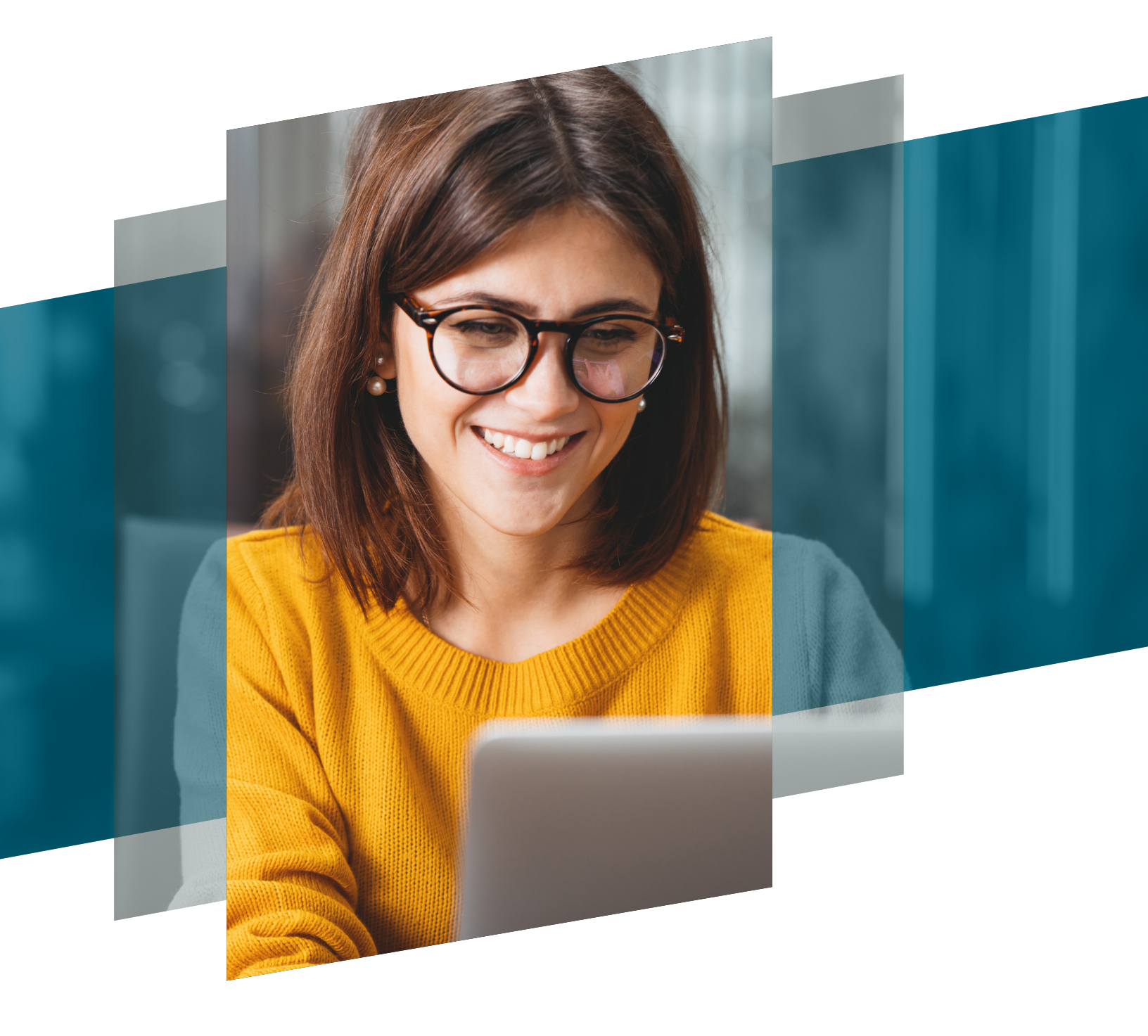

## A candidate guide:

How to switch from test center to online testing

Here's a step-by-step guide to help you switch your appointment from a test center to online testing or vice versa.

*Please note:* you must **cancel** your existing appointment and schedule a whole new appointment instead of just rescheduling your exam.

## Scenario 1: You're scheduled to take an exam at a test center, but now you want to take an online exam at your home or office.

**1.** On the dashboard, click on the relevant upcoming appointment you'd like to change.

| » | Dashboard                                          |                                                     |  |
|---|----------------------------------------------------|-----------------------------------------------------|--|
|   | Upcoming Appointments<br>Monday, September 7, 2020 | My Account           My Profile                     |  |
| * | CAMS6_ENU: CAMS 6_English                          | Yreterences     Exam History     View Score Reports |  |
| • |                                                    | > My.Receipts                                       |  |
| P |                                                    |                                                     |  |

**2.** Click on 'Cancel' and confirm cancellation.

| »<br>e | ← Exam Appointment Details                    |                                                                                                    |                                                                       |
|--------|-----------------------------------------------|----------------------------------------------------------------------------------------------------|-----------------------------------------------------------------------|
| 品      | Description                                   | Details                                                                                                    | Order<br>Information                                                  |
| *      | Exam<br>CAMS6_ENU: CAMS 6 English             | <b>Appointment</b><br>Monday, September 7, 2020                                                                                                    | Order Reschedule<br>Number/Invoice Cancel                             |
| €→     | Language: English<br>Exam Length: 210 minutes | Start Time: 09:30 AM EDT<br>Location<br>AVNA Learning Center-NYC<br>139 Fulton St.<br>Unit 605<br>New York, New York 10038<br>United States<br>Test Center Information | 0054-2461-5563<br>Registration ID<br>375794505<br>Status<br>Scheduled |

3. Return to the dashboard to schedule a new exam appointment & choose your preferred exam delivery option.

| »  | ← Select exam options                                                                                                    |  |  |  |
|----|----------------------------------------------------------------------------------------------------|--|--|--|
|    | CAMS6_ENU: CAMS 6 English                                                                                                    |  |  |  |
|    | All fields are required.                                                                                                    |  |  |  |
| *  | How do you want to take your exam? <u>Exam delivery option descriptions</u>                                                                                                    |  |  |  |
| €→ | At a home or office                                                                                                    |  |  |  |
|    | Are you going to be testing on this device and network?<br>If so, perform a quick pre-check to verify compatibility of your device and network before planning to take this exam in your home or office.<br>If you skip, be sure to do a full system test before test day to avoid lost exam fees and launch delays. |  |  |  |
|    | Run pre-check                                                                                                    |  |  |  |
|    | Previous                                                                                                    |  |  |  |

## Scenario 2: You're scheduled to take an online exam at your home or office, but now you want to take the exam at a test center.

1. On the dashboard, click on the relevant exam under 'Open Online Exams'.

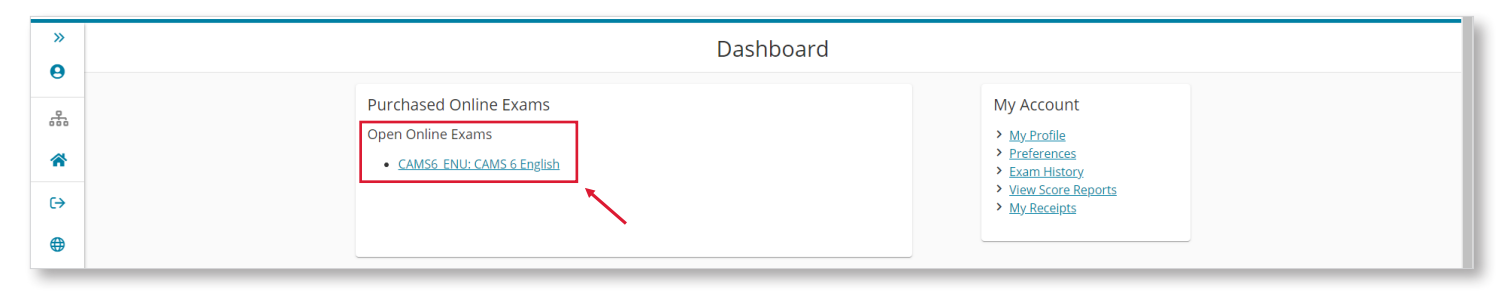

2. Click on 'Cancel' and confirm cancellation.

| »                                | <b>~</b> |                                                                                                    | Online Exam Details                                                     |                                                                                                    |
|----------------------------------|----------|----------------------------------------------------------------------------------------------------|-------------------------------------------------------------------------|----------------------------------------------------------------------------------------------------|
| *                                |          | We highly recommend that you <u>run the system test</u> on the same computer and location you will be testing from on exam day to ensure system compatibility. Running the system test helps avoid issues during the exam. |                                                                         |                                                                                                    |
| <ul> <li>▲</li> <li>▲</li> </ul> |          | Description                                                                                                    | Details                                                                 | Order                                                                                                    |
|                                  |          | <b>Exam</b><br>CAMS6_ENU: CAMS 6 English<br>Language: English<br>Exam Length: 210 minutes                                                                                                    | <b>Appointment</b><br>Friday, July 31, 2020<br>Start Time: 12:00 PM CDT | Order Reschedule<br>Number/Invoice<br>0054-2463-2812<br>Registration ID<br>375795391<br>Status<br>Purchased |
|                                  |          |                                                                                                    |                                                                         | <u>Why can't I</u><br>begin my<br><u>exam</u> 2                                                             |

3. Return to the dashboard to schedule a new exam appointment & choose your preferred exam delivery option.

| » | ← Select exam options                                                                              |     |
|---|----------------------------------------------------------------------------------------------------|-----|
| 9 | CAMS6_ENU: CAMS 6 English                                                                          | × . |
| 品 | All fields are required.                                                                           |     |
| * | How do you want to take your exam? Exam delivery option descriptions                               |     |
| € | Image: At a local test center         O At a home or office         O I have a Private Access Code |     |
|   | Previous                                                                                           | 1   |